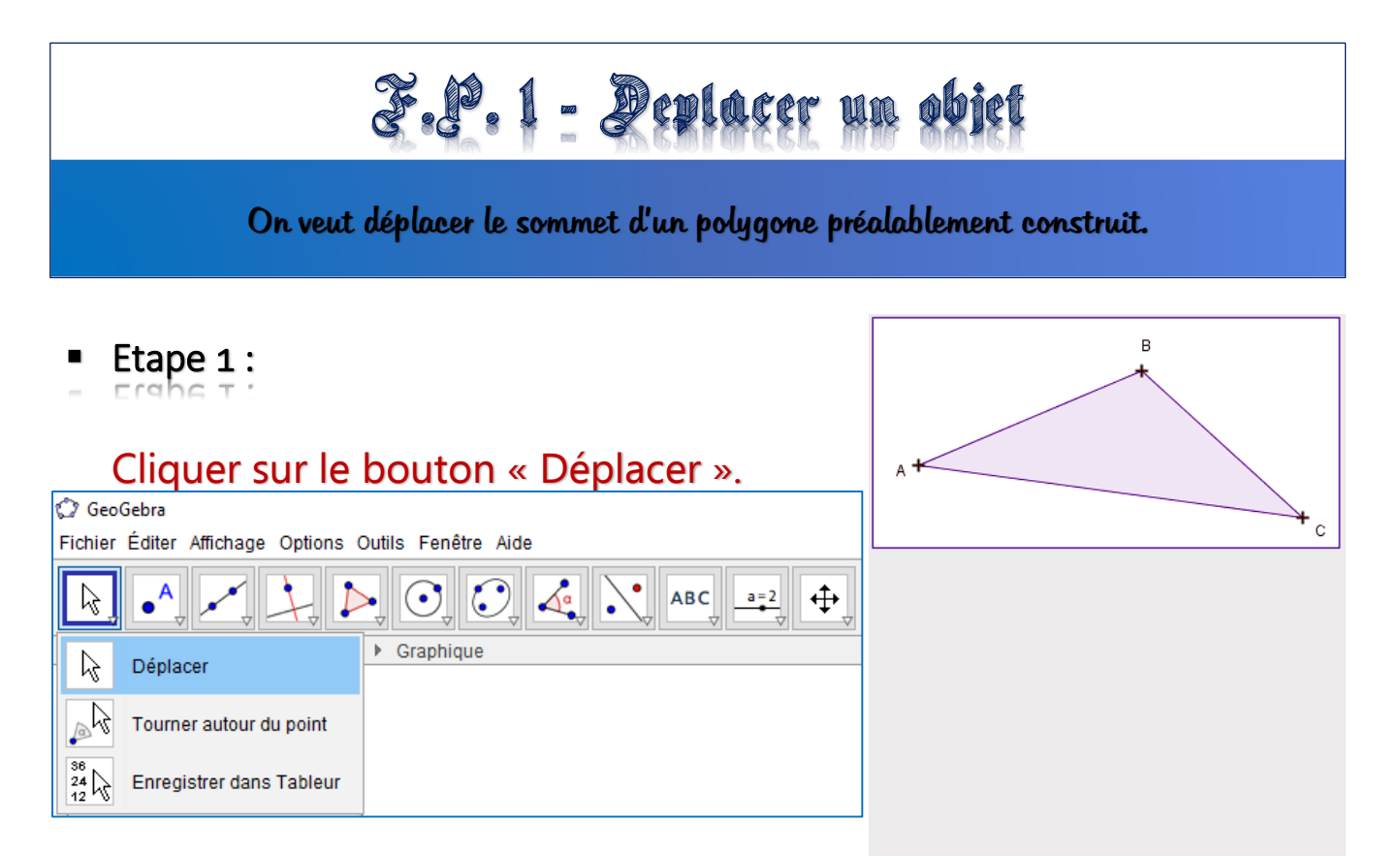

Etape 2 :

Maintenir le clic de la souris sur l'objet ou l'élément de l'objet à déplacer (point, segment, ...).

✤ Ici, on déplace le point A du triangle ABC.

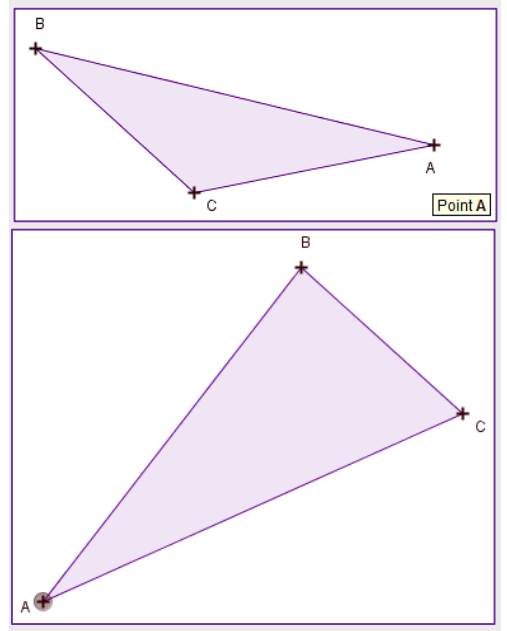

On peut ainsi rendre la figure dynamique.